## Attivazione piattaforma Unica

- Collegarsi ad un motore di ricerca;
- Cercare "Unica" nella stringa di ricerca;
- Entrare nel sito Unica e cliccare sul bottone "Accedi" posto in alto a destra dello schermo;
- Eseguire l'accesso tramite SPID, CIA oppure CNS;
- Controllare i dati inseriti, flaggare le prese visioni e cliccare "Entra nell'area privata"

| ← → C In unicalistruzione.gov.it/pcs/onboarding                                                |                                                                                                    |
|------------------------------------------------------------------------------------------------|----------------------------------------------------------------------------------------------------|
| 🕅 Accedi - Liceo Giulio 🚥 portale-argo 🛫 posta istruzione 🔯 SNV - MI 🔯 Pagina iniziale - Are 🛉 | 🖞 old Liceo Giulio Casi 🔃 Rilevazioni UST Mila 🚦 Home   Microsoft 365 👃 Adobe Acrobat 🔇 Liceo Giulio Casiraghi |
| Ministero dell'Istruzione e del Merito                                                         | Bene ci siamo quasil                                                                                           |
|                                                                                                | Qui trovi un riepilogo dei tuoi dati personali. Per                                                            |
|                                                                                                | proseguire leggi e accetta le informative e i documenti.<br>Nome                                               |
|                                                                                                |                                                                                                    |
|                                                                                                | Cognome                                                                                                    |
|                                                                                                |                                                                                                    |
|                                                                                                | Codice Fiscale                                                                                                 |
| LA SCUOLA DI                                                                                   | Email                                                                                                    |
| tuti                                                                                           |                                                                                                    |
|                                                                                                | 🖌 Ho preso visione dell' <u>informativa relativa all'accesso alla Piattaforma</u>                              |
|                                                                                                | Ho preso visione dell' <u>informativa relativa ai servizi E-Portfolio e Docente tutor</u>                      |
|                                                                                                | Ho preso visione e accetto il <u>documento di Termini e Condizioni</u>                                         |
|                                                                                                | Entra nell'area privata                                                                                        |

• Confermare/inserire l'indirizzo mail. A questo punto lo studente vede tutti i suoi dati sulla piattaforma.

| ← → ♂ ⋒ 😁 unica.istruzione.gov.it/pcs/email-selection                  |                                                                                                    | ☆ 🙂 :  |
|------------------------------------------------------------------------|----------------------------------------------------------------------------------------------------|--------|
| 🚯 Accedi - Liceo Giulio 🚥 portale-argo 🛛 🖉 posta istruzione 🔯 SNV - MI | 🛯 🚺 Pagina iniziale - Are 🔮 old Liceo Giulio Casi 🔃 Rilevazioni UST Mila 🚏 Home   Microsoft 365 📙 Adobe Acrobat 🧿 Liceo Giulio Casiraghi                                                                                                    |        |
| Ministero dell'Istruzione e del Merito                                 |                                                                                                    |        |
|                                                                        | Unica                                                                                                    | )      |
|                                                                        | Seleziona un indirizzo email per le comunicazioni                                                                                                    |        |
| LA SCUOLA DI<br>TUI É TII É TI                                         | Scegli o conferma l'indirizzo email a cui vuol ricevere le comunicazioni relative a Unica.<br>Indirizzo email fornito della segreteria<br>Molrizzo email fornito della segreteria<br>Molrizzo email fornito della segreteria<br>Potral modificare questa scelta dalla pagina del profilo in qualsiasi momento. | (c)    |
|                                                                        |                                                                                                    | U<br>U |

## Per i genitori che devono accedere alla piattaforma *Pago in rete*:

- Cliccare su "Strumenti" e successivamente "Pago in rete".
- Cliccare su Accedi al servizio;
- Cliccare su "Presa visione";

| Condizioni privacy                                                                                                    |
|----------------------------------------------------------------------------------------------------|
| Per utilizzare il servizio Pago In Rete ti chiediamo di<br>prendere visione delle condizioni riportate nella nostra<br>informativa sulla Privacy. Puoi leggere i dettagli cliccando<br><u>qui.</u> |
| Presa visione                                                                                                    |
| <u>Chiudi</u>                                                                                                    |
|                                                                                                    |

- Accettare la presa visione delle condizioni sulla privacy;
- A questo punto si visualizzerà la pagina "Pago in rete",
- Se l'Istituto non risulta visibile eseguire la ricerca dell'Istituto tramite il bottone "trova scuola;
- Inserire la regione, la provincia, il comune e il tipo d'Istituto;
- Cliccando sul tasto indicato in figura comparirà la stringa di ricerca;

|                             | Tro                                          | va scuola               |  | $\otimes$ |
|-----------------------------|----------------------------------------------|-------------------------|--|-----------|
| <b>Trova</b> la sc          | euola                                        |                         |  |           |
| LOMBARDIA                   | MILANO                                       | $\overline{\mathbf{v}}$ |  |           |
| Comune<br>CINISELLO BALSAMO | Tipologia di istruzione   Istituto superiore | $\checkmark$            |  |           |
| Nome della scuola*          |                                              |                         |  |           |
|                             |                                              |                         |  |           |

• Aggiungere l'istituto ai preferiti per poterlo visualizzare successivamente senza eseguire nuovamente la ricerca;

|                                                                                 |                                   | Trova scuola            |                                                   |  |
|---------------------------------------------------------------------------------|-----------------------------------|-------------------------|---------------------------------------------------|--|
| <b>Trova</b> la s                                                               | cuola<br>Provincia                |                         |                                                   |  |
| LOMBARDIA                                                                       | MILANO                            | $\overline{\mathbf{v}}$ |                                                   |  |
| Comune                                                                          | Tipologia di istr                 | uzione                  |                                                   |  |
| CINISELLO BALSAMO                                                               | Istituto superio                  | re 🗸                    |                                                   |  |
|                                                                                 |                                   |                         |                                                   |  |
| Nome della scuola*                                                              |                                   |                         |                                                   |  |
| Seleziona una scuola                                                            |                                   |                         |                                                   |  |
| Hai selezionato "G. Ca                                                          | asiraghi"                         |                         | -1                                                |  |
| Istituto Superiore Statale                                                      |                                   |                         | kggiungi ai preferiti                             |  |
| Nome istituto principale<br><b>G. Casiraghi</b><br>Via Gorki, 106, 20092 Cinise | ello Balsamo, Mi, Lombardia       |                         | Ŭ                                                 |  |
| Codice meccanografico: MIISC                                                    | O100B Codice fiscale: 85015670152 |                         | Prosegui su Scuola in Chiaro Visualizza pagamenti |  |
|                                                                                 |                                   |                         |                                                   |  |